# Cómo acceder a un curso SENCE en vivo en Learning Hub

Securitas

#### ଳ ↔ 🕸 ପ୍ 🞱 🔤 🌲

| Securitas                                         | INICIO MI APRENDIZAJE 🗸 CATÁLOGO  | DE CURSOS FEEDBACK CONTÁCTENOS CALENDARIO                     |              |  |  |
|---------------------------------------------------|-----------------------------------|---------------------------------------------------------------|--------------|--|--|
|                                                   |                                   | Asignaciones De Aprendizaje                                   |              |  |  |
|                                                   |                                   | Group - Insider Threat - Stay Alert Certification             | vence 13 feb |  |  |
|                                                   | Tras ingresar a Learning Hub, haz | Group - Values and Ethics Code Certification                  | vence 16 ene |  |  |
| Mi Panel de control                               | este caso "Técnicas de            | Técnicas de Operación y Monitoreo de Tecnologías de Seguridad | d 0%         |  |  |
|                                                   | Tecnologías de Seguridad"         | Visualización de 1 - 3 de 3 resultados                        |              |  |  |
|                                                   |                                   |                                                               |              |  |  |
| https://mylearning.securitas.com/mod/page/view.pt | hp?id=1857                        |                                                               |              |  |  |

#### In the two tests of the tests of the test of the test of the test of the test of the test of the test of the test of the test of the test of the test of the test of the test of test of test

| Securitas                                                                                                    | INICIO                             | MI APRENDIZAJE 🗸                                       | CATÁLOGO DE CURSOS     | FEEDBACK             | CONTÁCTENOS | CALENDARIO                                                                                            |
|----------------------------------------------------------------------------------------------------|------------------------------------|--------------------------------------------------------|------------------------|----------------------|-------------|----------------------------------------------------------------------------------------------------|
| Inicio Sesión SENCE                                                                                             |                                    |                                                        |                        |                      |             |                                                                                                    |
|                                                                                                    |                                    |                                                        |                        | Gobierno de<br>Chile |             |                                                                                                    |
| Al ingresar, lo primero que ver<br>SENCE". Haz clic en él y serás<br>Aplicaciones SENCE.                        | ás será<br>redirigio               | el botón "Inicio<br>do al Portal de                    | Sesión                 |                      | ڻ د<br>ا    | Portal de Aplicaciones Sence<br>Requiere autenticación                                                |
| Allí, deberás ingresar tu RUT y<br>utilizas para todos tus trámites<br>Presiona "Continuar" y serás r<br>curso. | r tu Clav<br>s con el<br>edirigido | e Única, la mism<br>Gobierno de Ch<br>o al contenido c | na que<br>hile.<br>del |                      | ¿O          | ngresa tu Clave<br>Dividaste tu ClaveÚnica?<br><u>Continuar</u><br>ClaveÚnica? Avuda al 600 360 33 03 |

## Técnicas de Operación y Monitoreo de Tecnologías de Seguridad

#### General

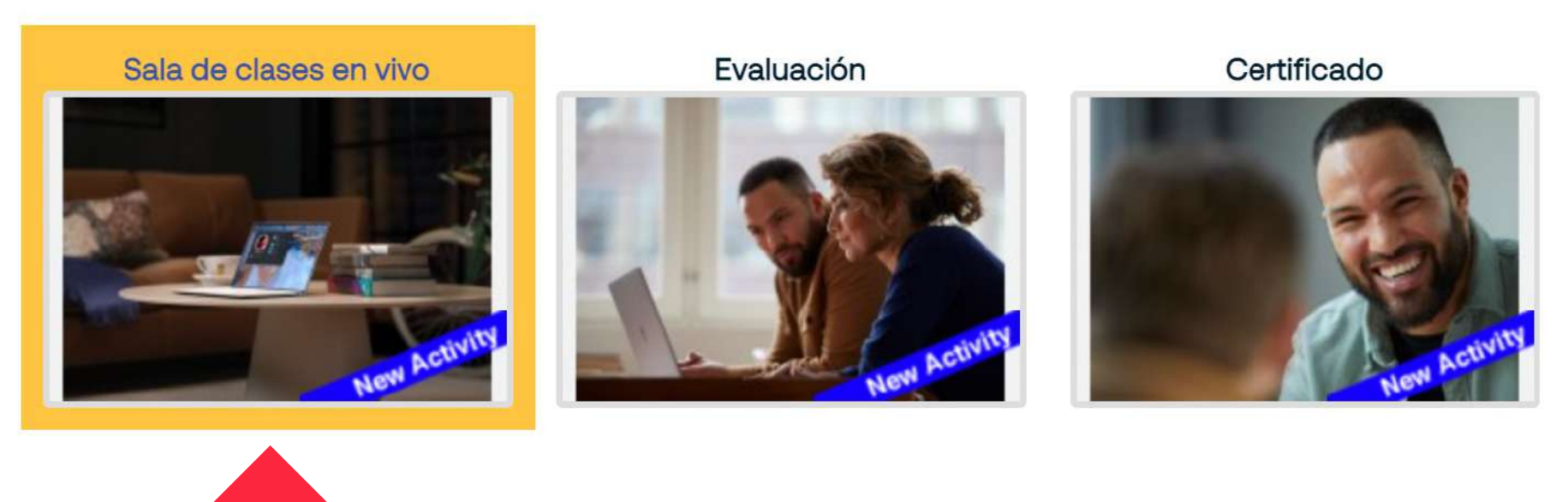

En el contenido del curso, para empezar, haz clic en "Sala de clases en vivo"

#### Sala de clases en vivo

Clase 1 - 20 de Diciembre de 2021

Únete aquí a la sala de clases en vivo. La clase comenzará cuando el relator se una. Este enlace corresponde a la Clase 1 - 20 de Diciembre de 2021.

Clase 2 - 21 de Diciembre de 2021

Únete aquí a la sala de clases en vivo. La clase comenzará cuando el relator se una. Este enlace corresponde a la Clase 2 - 21 de Diciembre de 2021.

Disponible a partir de 20 de diciembre de 2021, 23:00

Después de hacer clic en "Sala de clases en vivo", se abrirá una ventana con enlaces a las clases.

Dependiendo del curso y sus horarios, habrá uno o más enlaces para acceder a clases.

En este ejemplo, el curso fue dividido en dos clases. El enlace para entrar a la segunda clase se activará unas horas después de que la primera clase haya terminado.

Haz clic en el enlace correspondiente al día en que te estás conectando y eso abrirá una ventana emergente.

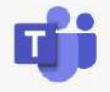

En esta ventana emergente se te consultará cómo deseas unirte a la reunión (clase).

#### Escoge "Continuar en este explorador".

Puedes usar la aplicación de Teams, pero lo recomendamos únicamente si no compartes tu equipo con otra persona, pues de lo contrario podría haber problemas para controlar tu asistencia.

# ¿Cómo desea unirse a la reunión de Teams?

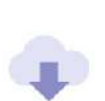

#### Descargar la aplicación de Mac

Use la aplicación de escritorio para obtener la mejor experiencia.

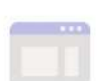

#### Continuar en este explorador

No se requiere ninguna descarga o instalación.

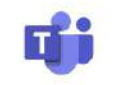

#### Abra la aplicación de Teams

¿Ya lo tiene? Vaya directamente a la reunión.

Teams.merosoft.com/\_#/imeetup-join/15.meeting\_2wrowinziwzotwrisryoonzowerinizwrtowesimbAwzjAozbos@tiread.vzjo;context=707b http://

Securita: teams.microsoft.com quiere

- Usar tu micrófono
- Usar tu cámara

Permitir

Bloquear

×

Deberás aceptar el uso de tu micrófono y cámara para que el relator pueda escucharte y verte cuando la clase lo amerite.

Cuando se te solicite el nombre, escribe tu nombre y apellidos <u>reales</u> para poder registrar correctamente tu asistencia.

Seleccione <u>Permitir</u> para que Microsoft Teams pueda usar el micrófono y la cámara para las llamadas y las reuniones en este explorador.

Cuando lo haga, activaremos sus dispositivos durante un momento para configurarlos.

Securitas

:::

Ĵ Actividad

Ð

;;<mark>@</mark>

::: Calendario

٤

Llamadas

Ľ

**Microsoft Teams** 

Luego de unos

estarás listo para

entrar a clases.

Presiona "Unirse

la lección.

ahora" y súmate a

Q Buscar

Elija su configuración de audio y vídeo para

#### Curso Técnicas de Operación y Monitoreo - Clase 1

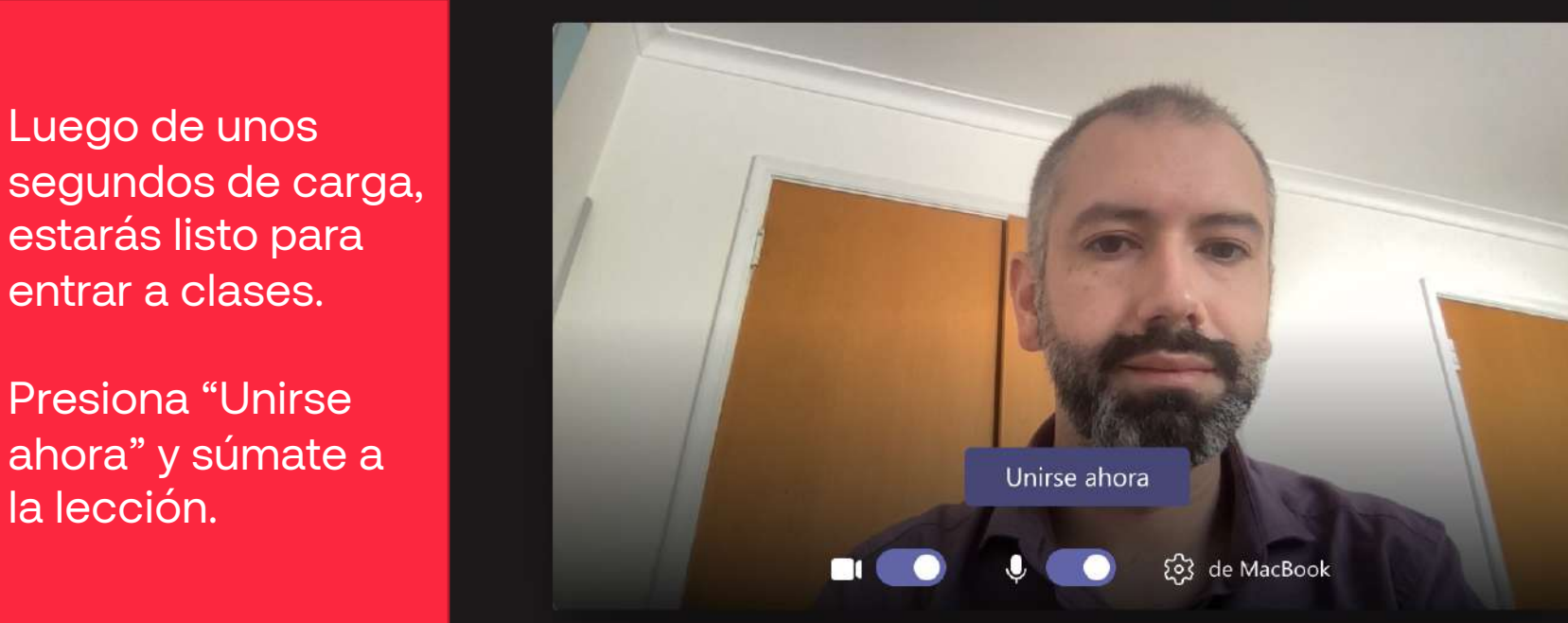

No tiene acceso a la información de acceso por marcado de esta reunión

Aplicaciones

Agregar una sala

## Técnicas de Operación y Monitoreo de Tecnologías de Seguridad

#### General

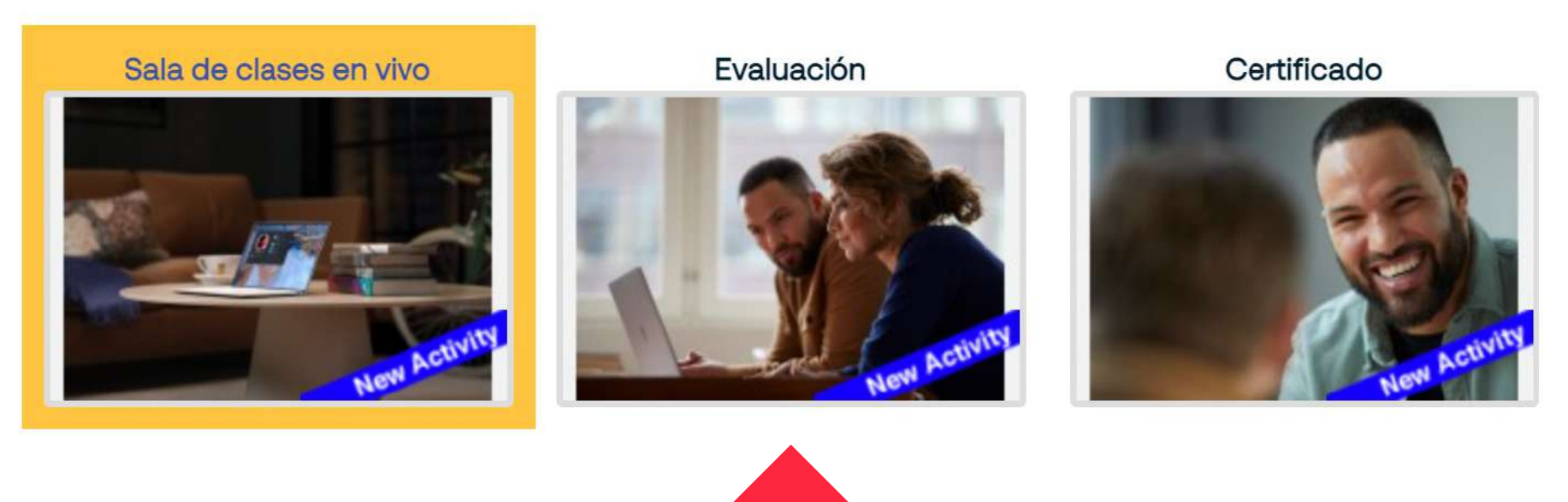

Después de terminar todas las clases, deberás completar la evaluación de los conocimientos adquiridos. Haz clic en "Evaluación".

| Evaluación                                                                         |  | Después de hacer clic en "Evaluación",<br>se abrirá una ventana con un enlace a la<br>evaluación. | ×<br>0 |
|------------------------------------------------------------------------------------|--|---------------------------------------------------------------------------------------------------|--------|
| Para aprobar este curso, deberás alcanzar al menos un 60% de respuestas correctas. |  | Haz clic en el enlace para acceder.                                                               |        |

Si la evaluación está protegida por contraseña, esta te será entregada por el/la relator/a al final de la última clase.

Escríbela y haz clic en "Comenzar intento".

|                                | X                            |           |  |
|--------------------------------|------------------------------|-----------|--|
| Contraseña                     |                              |           |  |
| Para contestar este cuesti     | onario necesita conocer la c | ontraseña |  |
| Contraseña del<br>cuestionario |                              |           |  |
|                                | Comenzar intento             | Cancelar  |  |

## Técnicas de Operación y Monitoreo de Tecnologías de Seguridad

### General

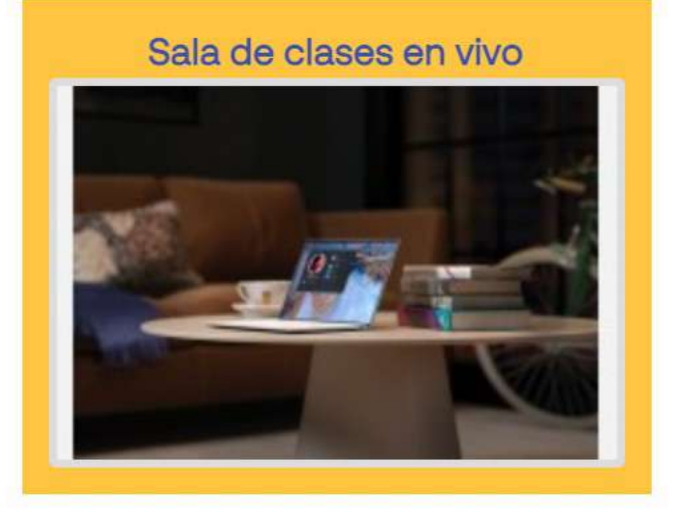

Evaluación

Certificado

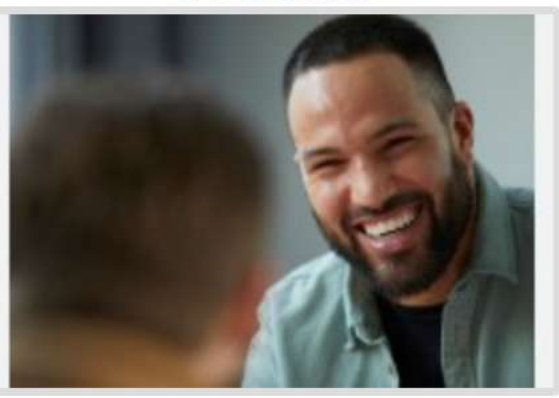

Algunos cursos tienen una Encuesta. Por favor, contéstala pues nos ayuda a mejorar nuestros procesos.

Encuesta

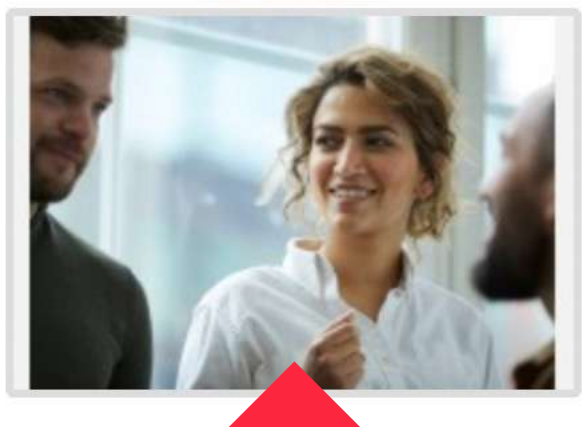

Si aprobaste el curso, podrás descargar un certificado que lo acredita. Para obtenerlo, haz clic en "Certificado".

Luego, en la ventana emergente, haz clic en el enlace.

# Técnicas de Operación y Monitoreo de Tecnologías de Seguridad

#### General

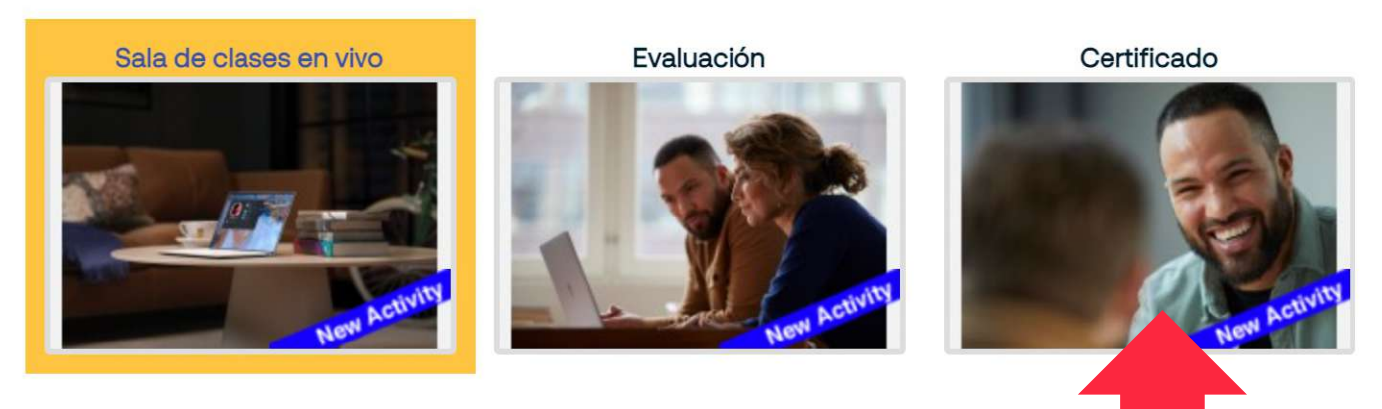

#### Certificado

Certificado Técnicas de Operación y Monitoreo de Tecnologías de Seguridad

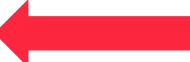

No disponible hasta que: La actividad Evaluación está completada y pasada

# Securitas

Si tienes cualquier duda respecto a cómo ingresar a la plataforma o cuáles son los cursos disponibles, escribe a instituto@securitaschile.com